## HOW TO REQUEST A ROOM IN EMS USING InsideSOU

- 1. Log into InsideSOU>Scroll to the bottom of the page to the Scheduling box.
- 2. In the Scheduling box go to Event and Meeting Room Reservations (EMS).

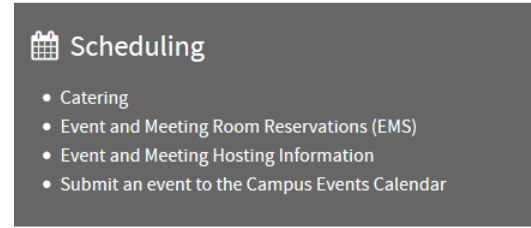

## 3. Select the My Home tab.

S

| 💥 ems                                      | Southern Oregon University 3                                                                                                    | Welcome, Guest. 🐣 |
|--------------------------------------------|----------------------------------------------------------------------------------------------------|-------------------|
| HOME                                       | SITE HOME MY HOME                                                                                                    | Sign In           |
| BROWSE                                     |                                                                                                    |                   |
| <ul><li>EVENTS</li><li>LOCATIONS</li></ul> | Select "MY HOME" tab to login to EMS, request a room reservation, or to vie reservations.                                                                                                    | ew your           |
|                                            | Select "EVENTS" to view a calendar of currently scheduled events.                                                                                                    |                   |
|                                            | Select "LOCATIONS" in the left-hand pane to view rooms that may be availa reservation.                                                                                                    | able for          |
|                                            | * For questions about Hannon Library reservations call 541-552-6816.<br>* For questions about Stevenson Union and other spaces call 541-552-6462.<br>* Classroom spaces cannot be reserved online. For information about class<br>email schedulerequest@sou.edu. | room spaces,      |

## 4. Sign in with your SOU credentials on the **My Home** page.

| ign In |                               |
|--------|-------------------------------|
|        | User Id *                     |
|        |                               |
|        | Password *                    |
|        |                               |
|        | Please type a valid password. |
|        | Domain:*                      |
|        | home.ad1.sou.edu V            |
|        | Sign In                       |
|        | A I've forgotten my password. |
|        |                               |

5. From SITE HOME landing page, go to Create a Reservation in the left-hand pane.

| 💥 ems                | Southern Oregon University ? Adams, Karen E 🐣 🗸                                                                                                    |
|----------------------|----------------------------------------------------------------------------------------------------|
| 😤 НОМЕ               | SITE HOME MY HOME                                                                                                    |
| CREATE A RESERVATION |                                                                                                    |
| MY EVENTS            | Select "LOCATIONS" in the left-hand pane to view rooms that may be available for<br>reservation.                                                                                                    |
| BROWSE               |                                                                                                    |
| EVENTS               | Select "CREATE A RESERVATION" in the left-hand pane to request a new reservation.                                                                                                    |
| locations            | Select "EVENTS" for a calendar view of events for rooms which may be booked online via<br>EMS.                                                                                                    |
|                      | * For questions about Hannon Library reservations call 541-552-6816.<br>* For questions about Stevenson Union and other spaces call 541-552-6462.<br>* Classroom spaces cannot be reserved online. For information about classroom spaces,<br>email schedulerequest@sou.edu. |

- 6. On the next page, your reservation templates will display. Templates determine which building and room (s) you have permission to request. Select **Book Now** for your chosen template.
  - a. The Library Study rooms template is for Hannon Library study rooms.
  - b. The Faculty/Staff template is for Faculty and Staff to request Stevenson Union and Library Rooms. Note: Classroom spaces cannot be requested online; some rooms may require additional approvals. To request a classroom, review availability (Browse>Locations) and email your request to <u>schedulerequest@sou.edu</u>.

| 💥 ems                | Room Request                | ? Adams, Karen E 🀣 🗸 |
|----------------------|-----------------------------|----------------------|
| A HOME               | My Deconvotion Templates    |                      |
| CREATE A RESERVATION | My Reservation remplates    |                      |
|                      | Reserve Library Study Rooms | book now about       |
| MY EVENTS            | SOU Faculty/Staff           | book now about       |
| BROWSE               |                             |                      |
| EVENTS               |                             |                      |
|                      |                             |                      |

On the Rooms page, select the date (s), time (s) and location for which you are making the request. Select Add/Remove to specify building locations. Note: You may search for a room or enter specific room (s) to request.

| x SOU Faculty/Staff 🖲                      |                               |        |        |       |           |           |    | 📜 My Cart ( | 1) Cre | ate Reservation |
|--------------------------------------------|-------------------------------|--------|--------|-------|-----------|-----------|----|-------------|--------|-----------------|
|                                            | <b>1</b> Rooms <b>2</b> S     | ervice | s      | 3     | Reservati | on Detail | S  |             |        |                 |
| New Booking for Thu Sep 28, 20             | 017                           |        |        |       |           |           |    |             |        | Next Step       |
| Date & Time                                | Selected Rooms 🥒 A            | ttenda | ance & | Setup | Туре      |           |    |             |        |                 |
| Date Thu 09/28/2017                        | su330     Room Search Results |        |        |       |           |           |    |             |        |                 |
| Start Time End Time<br>8:30 AM O 9:30 AM O | LIST SCHEDULE                 |        |        |       |           |           |    | Find A Room |        | Search          |
| Create booking in this time zone           |                               |        | 7 AM   | 8     | 9         | 10        | 11 | 12 PM 1     | 2      | 3               |
|                                            | Rooms You Can Reque           | est    |        |       |           |           |    |             |        |                 |
| Locations Add/Remove Stevenson Union       | Stevenson Union (PT)          | Cap    | 7 AM   | 8     | 9         | 10        | 11 | 12 PM 1     | 2      | 3               |
|                                            | Arena                         | 325    |        |       |           |           |    |             |        |                 |
| Search                                     | Rogue River Room              | 754    |        |       |           |           |    |             |        |                 |
| Let Me Search For A Room                   | Diversions                    | 279    |        |       |           |           |    |             |        |                 |
| I Know What Room I Want                    | SU306 Sours Conf              | 15     |        |       |           |           |    |             |        |                 |
| Room Name                                  | SU313 Senate Cha              | 48     |        |       |           |           |    |             |        |                 |
| ٩                                          | SU319                         | 72     |        |       |           |           |    |             |        |                 |

- 8. Click the plus sign next to the room (s) you would like to request and enter number of attendees. Select Next Step.
- **9.** On the **Services** page, select any services needed and click **Next Step. Note**: *Services will vary with room selection.*
- **10.** On the **Reservation Details** page enter event information (contact, event description, index code, etc).

| 1 Rooms   | 2 Services | 3 Reservation Details | 5   |     |
|-----------|------------|-----------------------|-----|-----|
| t Type *  | y          |                       |     |     |
| it Type * | v          |                       |     |     |
| it Type * | ~          |                       |     |     |
|           |            |                       |     |     |
|           |            |                       |     |     |
|           |            |                       |     |     |
|           |            |                       |     |     |
|           |            |                       |     | G   |
| can       |            |                       |     |     |
|           |            |                       |     |     |
|           | can        | can                   | can | can |

11. Once complete click **Create Reservation** in the top right corner. Your reservation will be submitted to the appropriate space manager and you will receive a confirmation email once approved.